Surface に付属している回復ツールにアクセスできない場合は、Surface を起動するために必要なファ イルをダウンロードする。

https://www.microsoft.com/surface/ja-jp/support/warranty-service-andrecovery/downloadablerecoveryimage

Surface には Windows 回復情報があらかじめ格納されており、その情報を使ってデバイスをリフレッシュしたり、Surface を出荷時の設定にリセットしたりすることができる。

回復イメージをダウンロードする前に、必ず、組み込みの回復ツールを使用することを最初に試す。

- 製品を選択してくださいの画面で「Surface 3」を選択し、シリアル番号を入力してダウンロードを開始 する。(回線にもよるが数時間の時間が必要)
- Surface 回復イメージをダウンロードする。
  - ・USB ドライブにファイルを直接ダウンロードしないで、Surface または別の PC に保存する。
  - ・ファイルは(.zip ファイル)形式でダウンロードされる。
- ダウンロードした 「Surface3\_BMR\_85\_10.34.0.zip」 を解凍先に、使用する USB ドライブを選択して解凍する。(数字はバージョンにより変わる可能性がある)
  - ・Surface 3 では、FAT32 でフォーマットした 16 GB 以上の容量がある、USB ドライブを使用することが必要。
- 作成した USB の回復ドライブを使って Surface をリフレッシュまたはリセットする。
  - 1. Surface 3がシャットダウンされ、AC 電源に接続されていることを確認。
  - 2. USB 回復ドライブを USB ポートに挿入。
  - 3. 音量を下げるボタンを押したまま、電源ボタンを押して離す。
    Surface のロゴが表示されたら、音量を下げるボタンを離す。
  - 4. プロンプトが表示されたら、使用する言語とキーボード レイアウト(日本語)を選択。
  - [オプションの選択] 画面で、[トラブルシューティング] → [PC を初期状態に戻す] を選択し、
    後は適切なオプションを順次選んで回復を実行。